## メールサービス変更

お客さまの取引確認メールアドレスの変更や取引内容に応じた配信有無を変更いただけるサービス です。

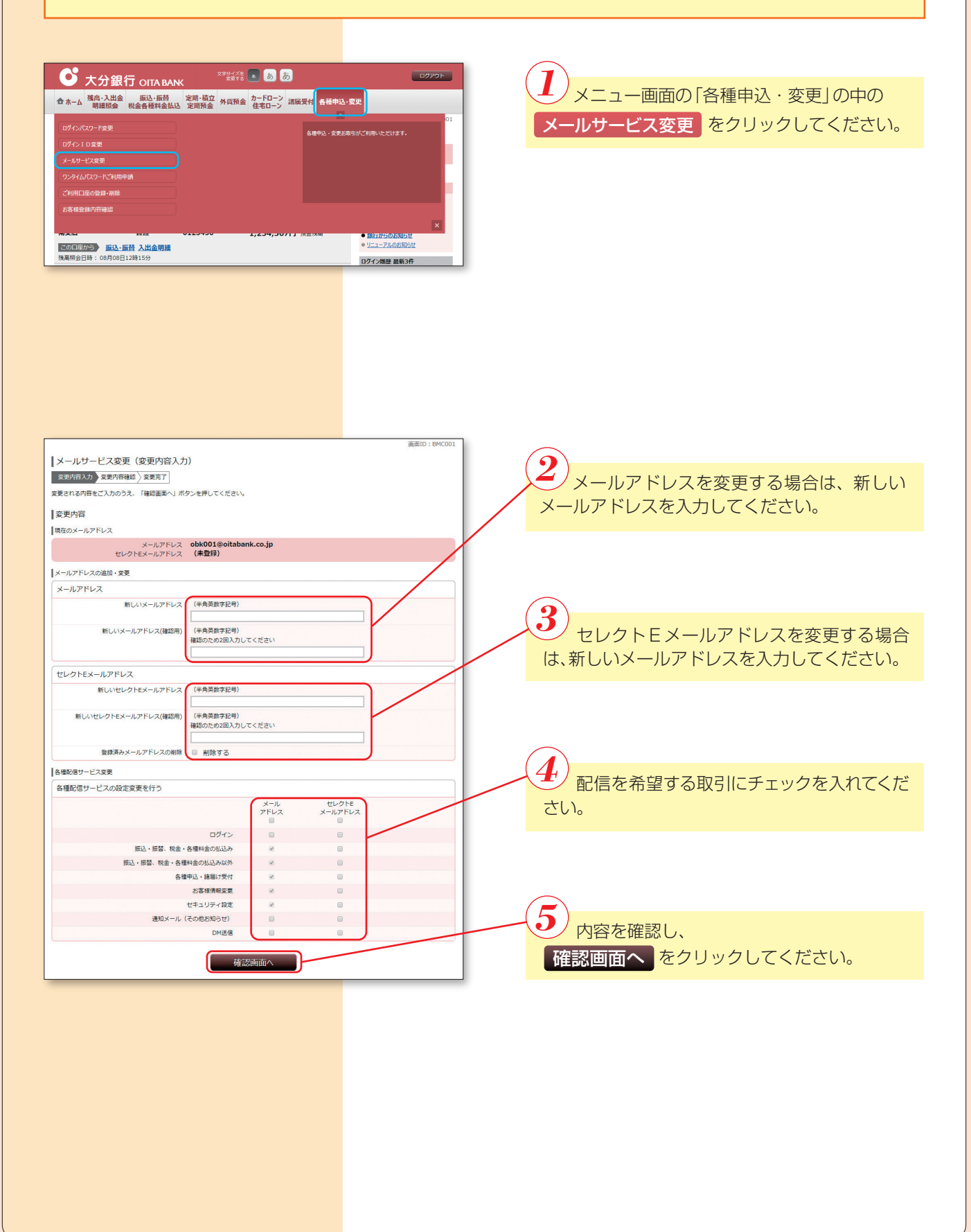

|                                                                                       |                   |                                                                                                    | 画面ID: BMC003               |
|---------------------------------------------------------------------------------------|-------------------|----------------------------------------------------------------------------------------------------|----------------------------|
| メールサービス変更(変更内容確認)                                                                     |                   |                                                                                                    |                            |
| 変更内容入力 変更内容確認 変更完了                                                                    |                   |                                                                                                    |                            |
| 以下の内容でよろしければ「変更を確定する」ボタンを押してくださ                                                       | U).               |                                                                                                    |                            |
| <b>変更内容</b>                                                                           |                   |                                                                                                    |                            |
| 8,2,13B                                                                               |                   |                                                                                                    |                            |
| メールアドレス                                                                               |                   |                                                                                                    |                            |
| 変更後のメールアドレス                                                                           |                   |                                                                                                    |                            |
| メールアドレス [変更] obk                                                                      | 03@oitabank.co.jp |                                                                                                    |                            |
| セレクトEメールアドレス [追加] obki                                                                | 04@oitabank.co.jp |                                                                                                    |                            |
| 各種配信サービス変更                                                                            |                   |                                                                                                    |                            |
| 各種配信サービスの設定                                                                           |                   |                                                                                                    |                            |
|                                                                                       | メール               | セレクトE                                                                                                    |                            |
|                                                                                       | アドレス              | メールアドレス                                                                                                    |                            |
| ログイン                                                                                  | 0                 | 0                                                                                                    |                            |
| 振込・振替、税金・各種料金の払込み                                                                     | 0                 | 0                                                                                                    |                            |
| 振込・振替、税金・各種料金の払込み以外                                                                   | 0                 | 0                                                                                                    |                            |
| 合理中心・諸国行受付<br>お友祥法経営の第                                                                | 0                 | 0                                                                                                    |                            |
| 東京が同家をし<br>セキュリティ協定                                                                   | 0                 | 0                                                                                                    |                            |
| 通知メール(その他お知らせ)                                                                        | 0                 | 0                                                                                                    |                            |
| DM送信                                                                                  | 0                 | 0                                                                                                    |                            |
|                                                                                       | 2.46              | 唯正9る                                                                                                    |                            |
|                                                                                       |                   | MEE 98                                                                                                    |                            |
|                                                                                       |                   | ₩£93                                                                                                    |                            |
|                                                                                       |                   | mee 93                                                                                                    |                            |
|                                                                                       |                   | MEL 92                                                                                                    |                            |
|                                                                                       |                   | et the second second second second second second second second second second second second second second second |                            |
|                                                                                       |                   | nece ya                                                                                                    |                            |
|                                                                                       |                   | MELLY G                                                                                                    |                            |
|                                                                                       |                   | RELEY G                                                                                                    |                            |
|                                                                                       |                   | AELEY G                                                                                                    |                            |
|                                                                                       |                   |                                                                                                    |                            |
|                                                                                       |                   |                                                                                                    |                            |
|                                                                                       |                   |                                                                                                    | <b>演畫ID:BMC004</b>         |
| メールサービス変更(変更完了)                                                                       |                   | REL J G                                                                                                    | 廣面ID:BMC004                |
| メールサービス変更(変更完了)<br>ままの在地が、ままの在地が、ままます                                                 |                   | REL J G                                                                                                    | 演画D:BMC004                 |
| メールサービス変更(変更完了)<br>国際市人力 ) 変現内等相図 国際調査                                                |                   |                                                                                                    | 画面ID : BMC004              |
| メールサービス変更(変更完了)<br>室暦内容入力) 室里内容域(変更完了)<br>下の内容でメールサービス変要手続きを気け付けました。                  |                   |                                                                                                    | 画面ID:8MC004<br>ページを印刷する    |
| メールサービス変更(変更完了)<br>変更内容力) 変更内容機成 変更変了<br>下の内容でメールサービス変更手続きを受け付けました。<br>変更内容           |                   |                                                                                                    | 画面ID:8MC004<br>ページを印刷する    |
| メールサービス変更(変更完了)<br>室際内容入力) 変更内容相位 東京家子<br>下の内容マメールサービス変更手続きを気が付けました。<br>変更内容          |                   |                                                                                                    | 画面ID : BMC004<br>ページを招助する。 |
| メールサービス変更(変更完了)<br>室界商法力)室里内有機能 室界形で<br>下の内容マメールサービス変更可能者を受け付けました。<br>変更内容<br>メールアドレス |                   |                                                                                                    | 画面口:840004<br>パージを印刷する     |

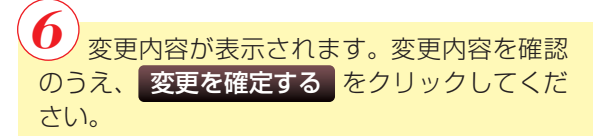

|                                                                               | Infanto i pricoo i |
|-------------------------------------------------------------------------------|--------------------|
| メールサービス変更(変更完了)                                                               |                    |
| 查更内容入力 > 查更内容確認 > 適更完了                                                        |                    |
| 以下の内容でメールサービス変更手続きを受け付けました。                                                   | ページを印刷する           |
| <b>◎</b> 変更内容                                                                 |                    |
| メールアドレス                                                                       |                    |
| 変更後のメールアドレス                                                                   |                    |
| メールアドレス [変更] obk003@oitabank.co.jp<br>セレクトEメールアドレス [追加] obk004@oitabank.co.jp |                    |
| 各種配信サービス変更                                                                    |                    |
| 各種配信サービスの設定                                                                   |                    |
|                                                                               |                    |
| トップページへ                                                                       |                    |

2 変更内容を確認してください。

※後ほどセレクトEメールに関するe-mailが送付されます。